## HOW TO BOOK MYSELF ON TRAINING IN VOR ONLINE

- 1. Access your Vor Online Account by clicking on this link <u>https://voronline.shetland.gov.uk/</u>
- 2. Vor Online home page view will vary depending on the type of access you have. The 2 possible view options are as follows. Follow the icon that matches your view:

Option 1 – Click the 'My Courses' icon

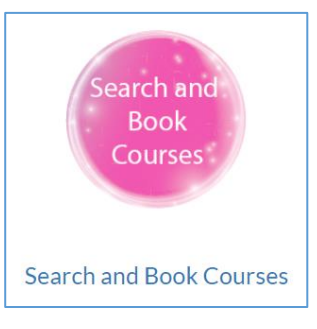

Option 2 - Click the icon **'My Training and Profile'** to reveal options for managing your training.

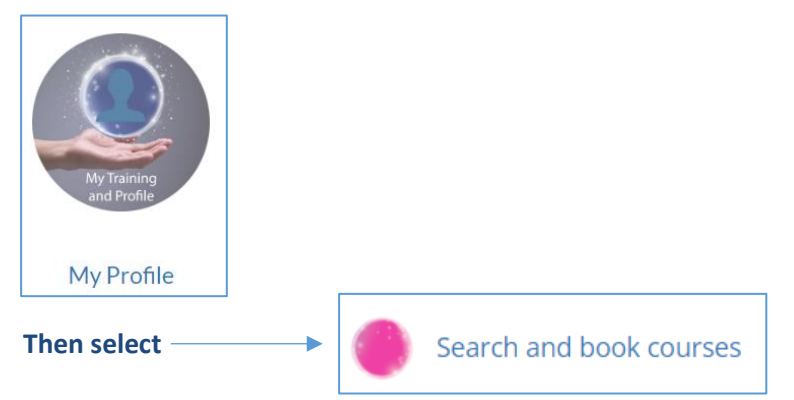

3. Both option above will take you to this screen.

|                 | Search Courses                                                                                                    |
|-----------------|----------------------------------------------------------------------------------------------------|
| P F             | ind courses by entering criteria below in each box to narrow down results, or scroll down to view all upcoming courses. |
| VOR / Search Co | ourses                                                                                                    |
|                 | See You have 2 suggested course(s)                                                                                      |
| Course Title    | Intains                                                                                                    |
| More Search     | Options                                                                                                    |
| Search          | Start Over                                                                                                    |

In the **'Course title'** box type the course you wish to book onto. **TIP** – when searching using the 'Course Title' box, type **part of the title you are looking** for as unless you type the full title exactly as it is in Vor no results will be found.

You can also use the **'more search options'** which will give you a range of different criteria to search on such as the course code (this codes begins with WD. If you know the course code it is a good way to find exactly what you are looking for)

| ourse Title       |            |  |  |
|-------------------|------------|--|--|
| Course title cont | tains      |  |  |
|                   |            |  |  |
|                   |            |  |  |
| More Search O     | ptions     |  |  |
|                   |            |  |  |
| Search            | Start Over |  |  |
|                   |            |  |  |
|                   |            |  |  |

Hit the green **search** button to view the results baring in mind these do not pop up, **you will have to scroll down** to view the results.

 Find the event from the results. Check the number of places available and hit the pink 'book' button. The blue 'details' tab provides full details of the event, for example, course overview and allocated trainers.

| Course Title<br>adult support<br>More Search Options<br>Search Start Over |                                 |                 |           |                                 |         |                        |
|---------------------------------------------------------------------------|---------------------------------|-----------------|-----------|---------------------------------|---------|------------------------|
|                                                                           | Res                             | sults (5)       |           |                                 |         |                        |
| Course Title                                                              | Date                            | I               | Duration  | Location                        |         | Places<br>Available    |
| DETAILS BOOK Adult Support & Pro<br>(WD0001-8326)                         | otection Level 2 29/01<br>12:30 | /2024 09:30 - 3 | 3 hour(s) | Islesburgh Community<br>Room 10 | Centre, | FULL<br>+ Waiting List |
| DETAILS BOOK Adult Support & Pro<br>(WD0001-8327)                         | otection Level 2 27/02<br>12:30 | /2024 09:30 - 3 | 3 hour(s) | Islesburgh Community<br>Room 10 | Centre, | 1 of 20                |

Clicking the 'Book' button will take you to the following screen.

Here you will need to select if the course is 'Essential' or 'Desirable'.

You can add any booking comments or Additional Support Need Comments.

|                                                                                                    | Confirm prerequisites and press <b>Book</b> below to request a booking for this course.                                                                                                    |
|----------------------------------------------------------------------------------------------------|----------------------------------------------------------------------------------------------------|
| Importance                                                                                                    |                                                                                                    |
| Essential Desiral                                                                                                    | ble                                                                                                    |
| Booking Comments - All co<br>Trainers 🕢                                                                                                    | omments entered are visible to Line Managers, Training Contact Reps, Workforce Development and Assigned                                                                                                    |
| i.e. 'will arrive 10 minutes                                                                                                    | Nave'. Please specify dates if this only applies to one event.                                                                                                    |
| Additional Support Needs                                                                                                    | - All comments entered are visible to Line Managers, Training Contact Reps, Workforce Development and                                                                                                    |
| i.e. 'Requires Lift Access'                                                                                                    | or 'Dyslexia'. Please specify dates if this only applies to one event.                                                                                                    |
| i.e. 'Requires Lift Access'<br>Please note you are requi                                                                                                    | or 'Dyslexia'. Please specify dates if this only applies to one event.                                                                                                    |
| <ul> <li>i.e. 'Requires Lift Access'</li> <li>Please note you are requi</li> <li>Prior to attendin,<br/>iLearn. NHS staff</li> <li>If booking on bel<br/>requirements an</li> </ul> | or 'Dyslexia'. Please specify dates if this only applies to one event.<br>red to meet the following prerequisites.<br>g, I agree I will complete the 'Child and Adult Protection - It's Everyone's Job'. SIC staff will find this course in<br>f will find this in Turas/Learn Pro. Third sector staff can access this course through the Safer Shetland website.<br>half of a staff member, I agree that I will inform the staff member of the requirement to comlete the pre-course<br>id forward on any relevant emails directly that are sent to a central mailbox. |

You will also be required to confirm you meet and agree to any pre-course requirements. Some courses will also require you to confirm your email.

Click the **'Book'** button to book your place.